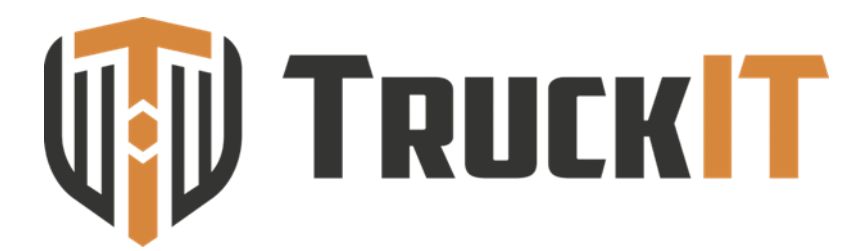

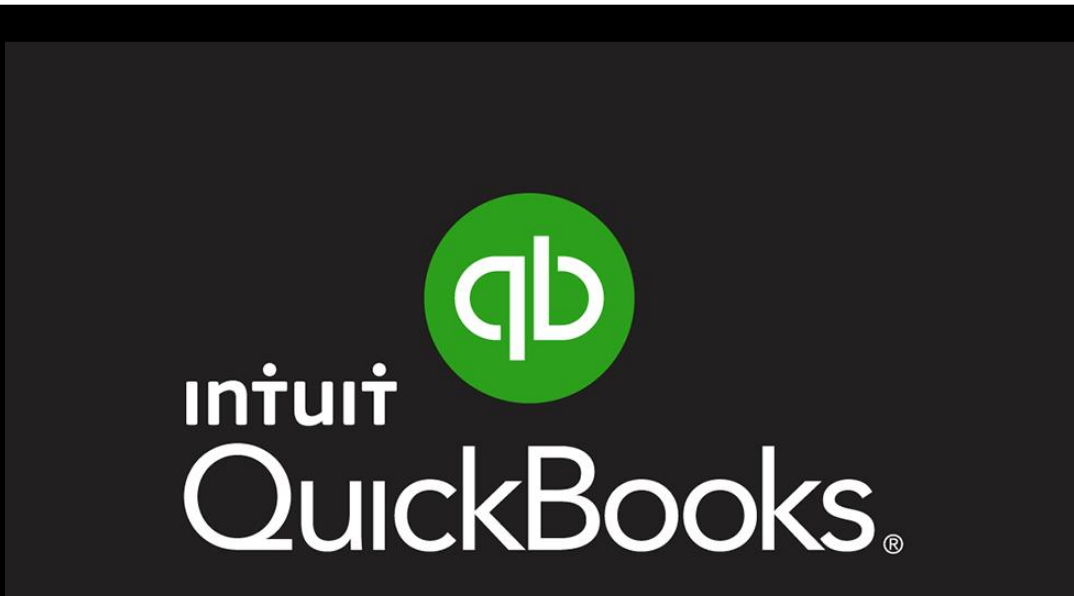

How to integrate reconciled ticket data from TruckIT to QuickBooks for easy and accurate invoicing

## **QuickBooks** Online Version

## QuickBooks **ONLINE** Subscribers

#### Before importing ticket data files, "HAULING" needs to be created in QuickBooks as a "Product or Service"

**NOTE:** This only needs to be created before you import your first file

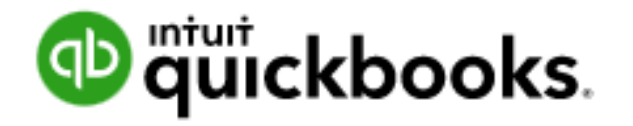

| Products and Services      |         |                   |             |      | More V New V                      |
|----------------------------|---------|-------------------|-------------|------|-----------------------------------|
| Find products and services |         |                   |             |      | 日 ① 尊<br>Previous <b>1-2</b> Next |
| NAME 🔺 SKU                 | ТҮРЕ    | SALES DESCRIPTION | SALES PRICE | COST | ACTION                            |
| Heuling                    | Service | Hauling           |             |      | Edit 👻                            |
| Sales                      | Service |                   |             |      | Edit 👻                            |
|                            |         |                   |             |      | Previous 1-2 Next                 |

## QuickBooks Online .GIF Tutorial

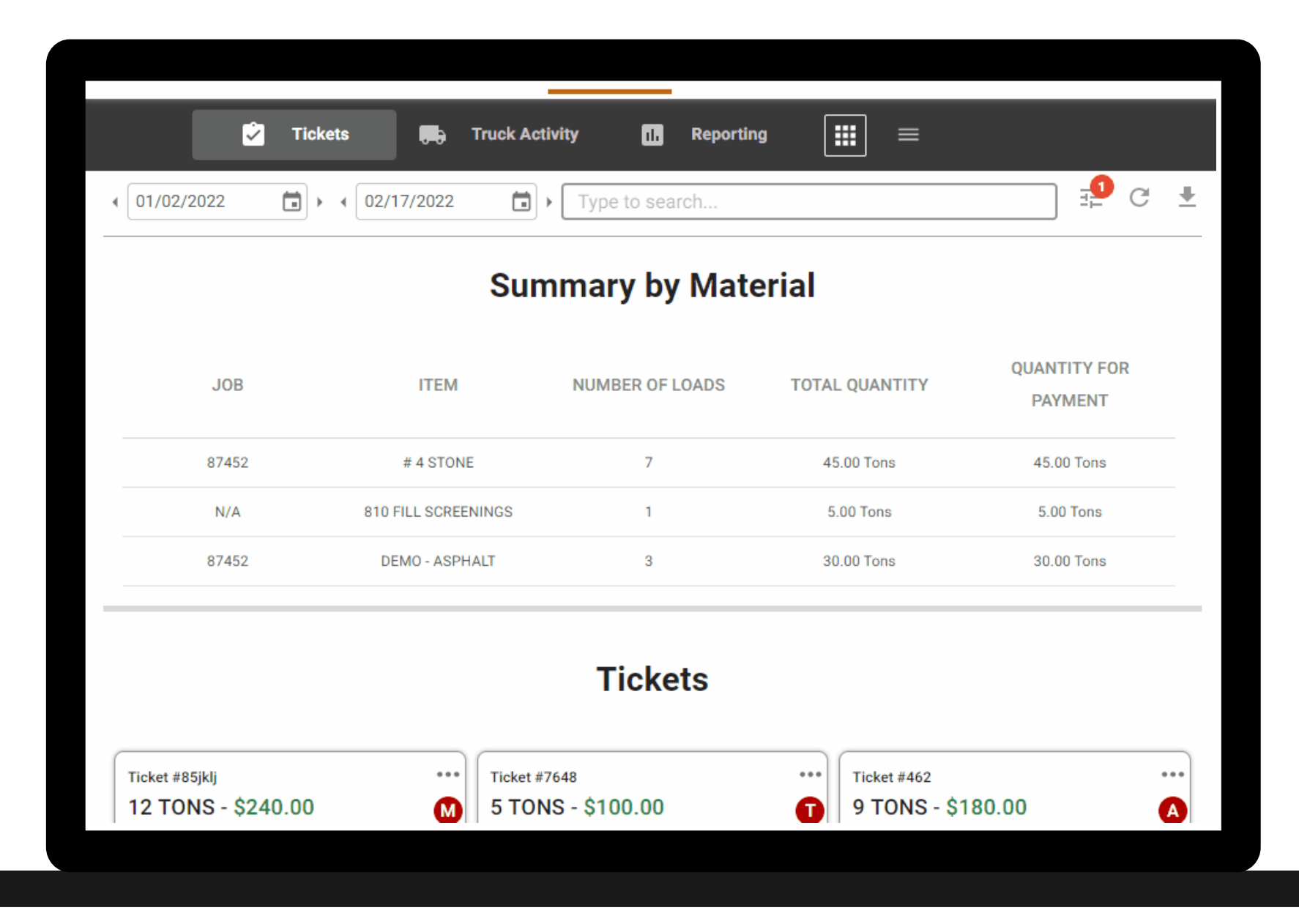

#### **BEGIN** Exporting to QuickBooks:

TruckIT Portal > Reporting & Analytics Tab > Tickets Page

| Tuck Adding Tuck Adding Tuck Tuck Adding Tuck Adding Tuck Adding Tuck Adding Tuck Adding Tuck Adding Tuck Adding Tuck Adding Tuck Adding Tuck Tuck Tuck Adding Tuck Tuck Tuck Adding Tuck Tuck Tuck Adding Tuck Tuck | Image: Control of Control of Con | الله الله الله الله الله الله الله الله                                                                                                    | tterial<br>TOTAL QUANTITY<br>NA<br>4527 Toss                                                                                                    | Report Type<br>Excit Qualitation Control<br>Qualitation of Charles Control<br>Qualitation of Control<br>Rula<br>Rula                       |
|----------------------------------------------------------------------------------------------------|----------------------------------------------------------------------------------------------------|----------------------------------------------------------------------------------------------------|----------------------------------------------------------------------------------------------------|----------------------------------------------------------------------------------------------------|
|                                                                                                    | SET DATE RANGE       J08     ITEM       NA     TEC DOME IT       NA     TEC DOME IT       NA     TEC DOME IT       NA     TEC DOME IT       NA     TEC DOME IT       NA     TEC DOME IT       NA     TEC DOME IT       NA     TEC DOME IT                                                                                                    | Summary by Ma       NUMBER OF LOADS       "" NCA       4     2       2     0       5     5                                                                                                    | tterial<br>TOTAL QUANTITY<br>NA<br>4527 Toos                                                                                                    | Report Type<br>(Excel) QuickBosk Datase<br>QuickBosk Datase<br>QuickBosk Datase<br>QuickBosk Datase<br>QuickBosk Datase<br>RiA<br>457 Past |
|                                                                                                    | JOB     TEEM       N/A     TREC COMES 11       N/A     ACL COMES 11       N/A     ACL COMES 11       N/A     ACL COMES 11       N/A     ACL COMES 11       N/A     ACL COMES 11       N/A     ACL COMES 11       N/A     ACL COMES 11                                                                                                    | HUMBER OF LOADS<br>                                                                                                    | TOTAL GUANTITY<br>N/A<br>d5:07 Tons                                                                                                    |                                                                                                    |
|                                                                                                    | NA     TOC COMBE 1       NA     #1 LADITORI       NA     #57 LADITORI       NA     AD7       NA     AD7                                                                                                    | т NA<br>6 2<br>4 0<br>5                                                                                                    | N/A.<br>45.07 Tons                                                                                                    | N/A<br>45.02 Tons                                                                                                    |
|                                                                                                    | N/A     #1 LMESTON       N/A     #57 LMESTON       N/A     #57 LMESTON       N/A     ASP       N/A     ASPHALT                                                                                                    | 1 2<br>42 9<br>5                                                                                                    | 45.07 Tons                                                                                                    | 45.07 Toos                                                                                                    |
|                                                                                                    | N/A #57 LIMESTON<br>N/A ASP<br>N/A ASPHALT                                                                                                    | 4E 9                                                                                                    |                                                                                                    | THE ACCOUNTS                                                                                                    |
|                                                                                                    | N/A ASP<br>N/A ASPHALT                                                                                                    | 5                                                                                                    | 174.01 Tons                                                                                                    | 174.01 Tons                                                                                                    |
|                                                                                                    | N/A ASPHALT                                                                                                    |                                                                                                    | 101.58 Tons                                                                                                    | 101.58 Tons                                                                                                    |
|                                                                                                    |                                                                                                    | 7                                                                                                    | 30h 20m                                                                                                    | 30h 20m                                                                                                    |
|                                                                                                    | N/A AUTO FLUFF                                                                                                    | 2                                                                                                    | 44.72 Tana                                                                                                    | 44.72 Tons                                                                                                    |
|                                                                                                    | N/A C&D                                                                                                    | 18                                                                                                    | 27h 58m                                                                                                    | 27h 58m                                                                                                    |
|                                                                                                    | N/A C 8 D                                                                                                    | 9                                                                                                    | 174.80 Tons                                                                                                    | 174.80 Tons                                                                                                    |
|                                                                                                    | N/A CONCRETE                                                                                                    | N/A.                                                                                                    | 45.29m                                                                                                    | 45.29m                                                                                                    |
|                                                                                                    | N/A CONCRETE C4W                                                                                                    | 4R 2                                                                                                    | 17.25 Outsic Yords                                                                                                    | 17.25 Cubic Yords                                                                                                    |
|                                                                                                    | N/A CP-14                                                                                                    | 61                                                                                                    | 1244.70 Torrs                                                                                                    | 1244.70 Tons                                                                                                    |
|                                                                                                    | N/A CRUSHED CONCHET                                                                                                    | 15 SHP 2                                                                                                    | 34.06 Tons                                                                                                    | 34.0e Tonis                                                                                                    |
|                                                                                                    | N/A CRUSHED STONE II                                                                                                    | anas 3                                                                                                    | 62.0V Tons                                                                                                    | 62.09 Tons                                                                                                    |
|                                                                                                    | NOA CHUSHEH KUN BA                                                                                                    | ASE 22                                                                                                    | 422.05 1010                                                                                                    | 423.05 1010                                                                                                    |
|                                                                                                    | N/A DINT                                                                                                    | 3                                                                                                    | dh được<br>độc đạo                                                                                                    | 45.000                                                                                                    |
|                                                                                                    | NA DATESAD                                                                                                    |                                                                                                    | 420 MI                                                                                                    | 12.01 Texas                                                                                                    |
|                                                                                                    | N/A DUMENTUR AVV                                                                                                    | eb 2                                                                                                    | 11.11 Tons                                                                                                    | 11.11 Tons                                                                                                    |
|                                                                                                    | N/A PLL DIRT                                                                                                    | 12                                                                                                    | 13.00 Losda                                                                                                    | 13.00 Londa                                                                                                    |
|                                                                                                    | N/A MILUNG                                                                                                    | 3                                                                                                    | 4h 13m                                                                                                    | 4h13m                                                                                                    |
|                                                                                                    | N/A MILUNS                                                                                                    | 3                                                                                                    | 54.00 Tons                                                                                                    | 54.00 Tons                                                                                                    |
|                                                                                                    |                                                                                                    | Tickets                                                                                                    |                                                                                                    |                                                                                                    |
| Tuber #19407099       20,73     TONS = 540,71       Scale 7 TON     Scale 7 TON       Scale 7 TON     Scale 7 TON                                                                                                    | 75   Stone - 89M Stone<br>Intelse Products - Freek St.<br>Studies - Kreek St.<br>Studies - Kreek St.<br>St.<br>Studies - Kreek St.<br>St.<br>St.<br>St.<br>St.<br>St.<br>St.<br>St.                                                                                                    | Triver 4186954<br>11.15 TONS - \$272.24   Solid Waste<br>E773-34 / DAD<br>Wate Minagement - Eigh<br>405 / Mails Mangement - Lesington Transfer<br>Jude 14500<br>Mill Mina<br>6 LEXINGTOR COUNTY SOUD INAGTE<br>MANAGAMBOT<br>Mill Construction County South MAGTE | Trater # OTONS - \$640.00   D Seator / ucon Seator / ucon Seator | UMPSTER 40Yd                                                                                                    |

Set parameters for the ticket data to export using filters and calendar date range

Select the preferred QuickBooks download format from report types:

A. QuickBooks Online

B. QuickBooks Desktop

3

Downloading the file will prompt you to **name** and **save** the report

**NOTE:** Only reconciled tickets will be included the download

### **STEP 1:**

GO TO Settings > **SELECT** Import data

STEP 2:

**SELECT** Invoices

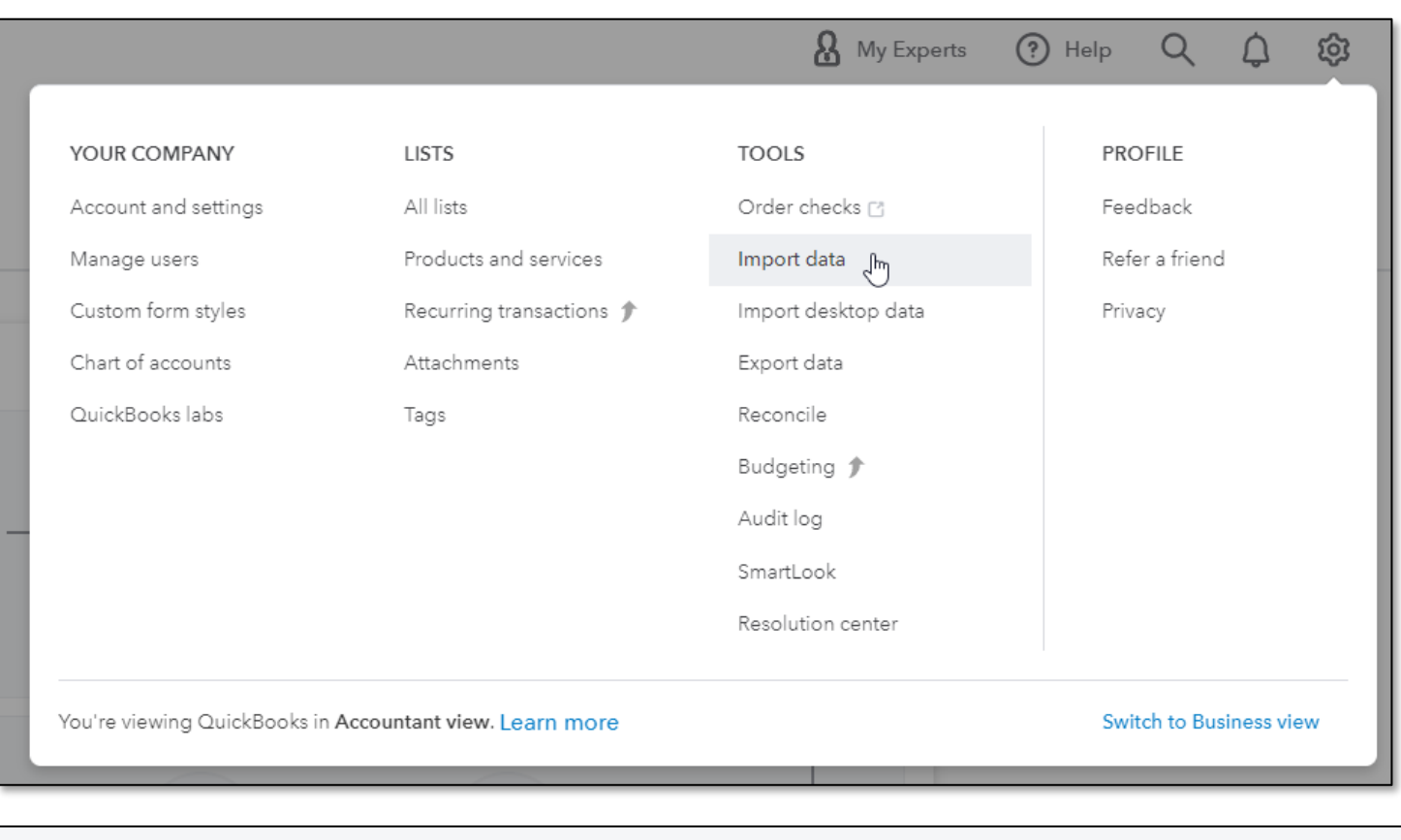

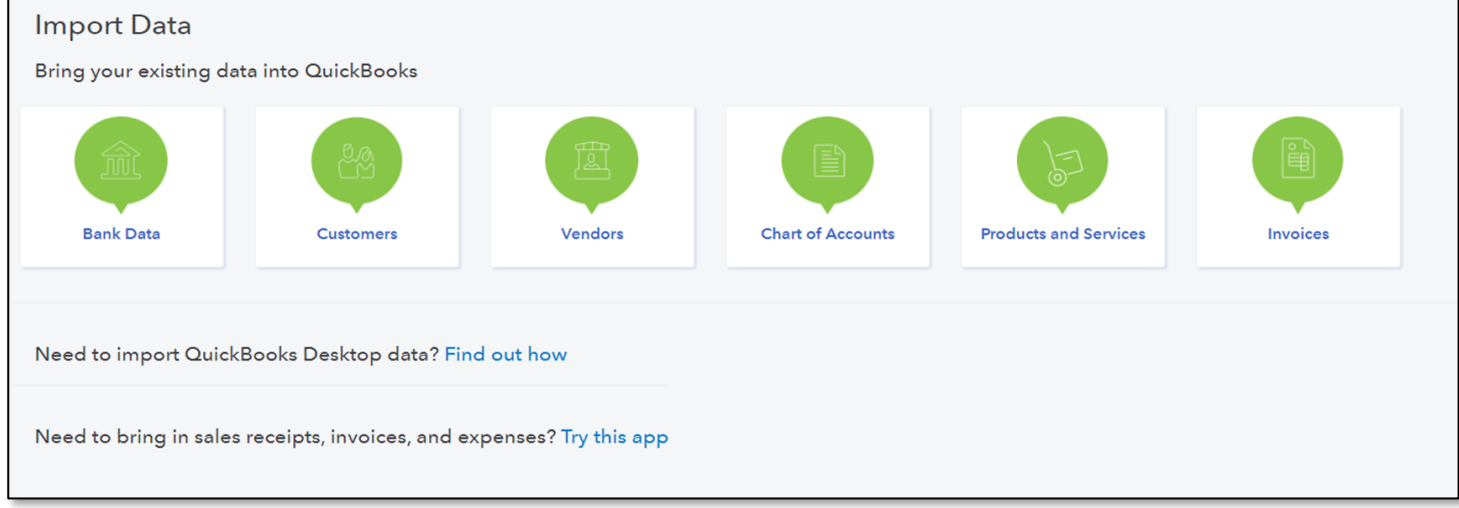

### **STEP 3:**

**SELECT** file & check

"Add new customers to QuickBooks"

#### NOTE:

**CHECK** add new customers for NEW customer's that do not already exist, so they are automatically created.

CREATING invoices for customers that have not been added to QuickBooks will receive an error notification.

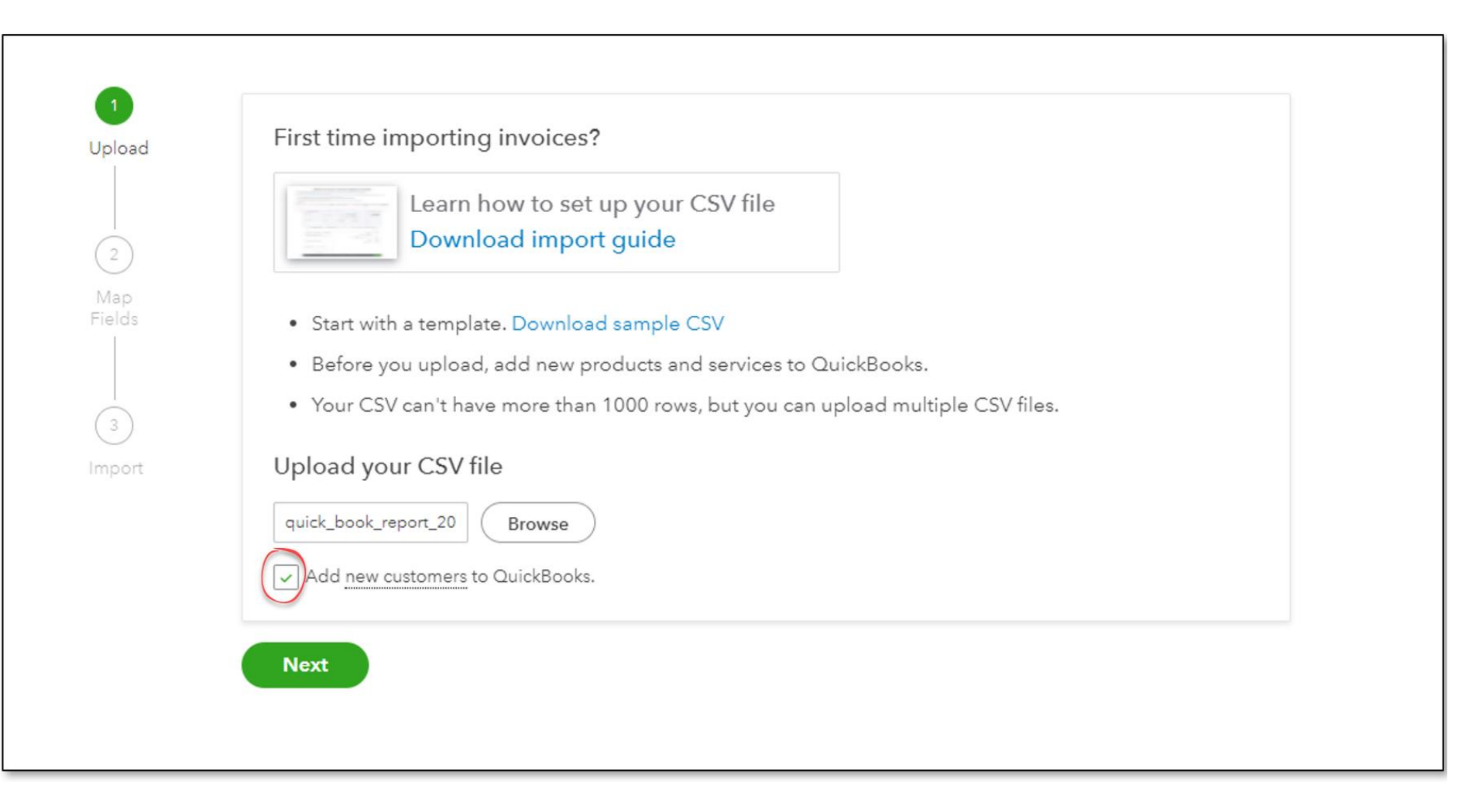

### **STEP 4:**

#### **ACCEPT** default mappings.

This will map the column files to fields in QuickBooks.

**CLICK** Next

| wap your colum            | in neadings                                      |       | el         | ha Ostalina da C  | L-L-  |  |
|---------------------------|--------------------------------------------------|-------|------------|-------------------|-------|--|
| Required fields are m     | column headers in your<br>arked an asterisk (*). | r CSV | nie with f | ne QuickBooks fie | ICIS. |  |
| QUICKBOOKS FIELDS         | CSV COLUMN HEADER                                | RS    |            |                   |       |  |
| * Invoice No              | *InvoiceNo                                       | ~     | Ø          |                   |       |  |
| * Customer                | *Customer                                        | ~     | Ø          |                   |       |  |
| * Invoice Date            | *InvoiceDate                                     | ~     | Ø          | M/D/YYYY          | ~     |  |
| * Due Date                | *DueDate                                         | ~     | Ø          |                   |       |  |
| Terms                     | Terms                                            | ~     | $\odot$    |                   |       |  |
| Service Date              | Service Date                                     | ~     | $\odot$    |                   |       |  |
| ltem<br>(Product/Service) | Item(Product/                                    | ~     | $\odot$    |                   |       |  |
| Item Description          | ItemDescription                                  | ~     | $\odot$    |                   |       |  |
| Item Quantity             | ItemQuantity                                     | ~     | $\odot$    |                   |       |  |
| Item Rate                 | ItemRate                                         | ~     | $\odot$    |                   |       |  |
| * Item Amount             | *ItemAmount                                      | ~     | Ø          |                   |       |  |
| Memo                      | Memo                                             | ~     | $\odot$    |                   |       |  |
| Email                     | Select                                           | ~     |            |                   |       |  |

**CLICK** Complete Import

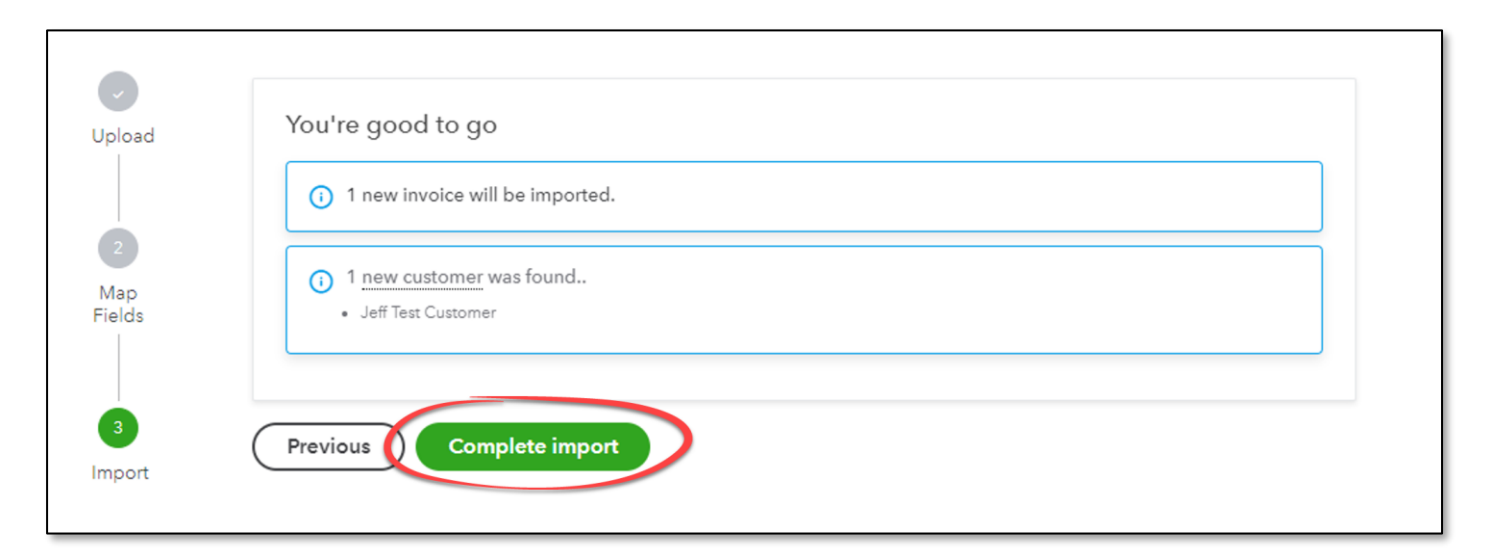

# TruckIT

## Systems Integrations

## **Business Systems Integration**

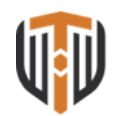

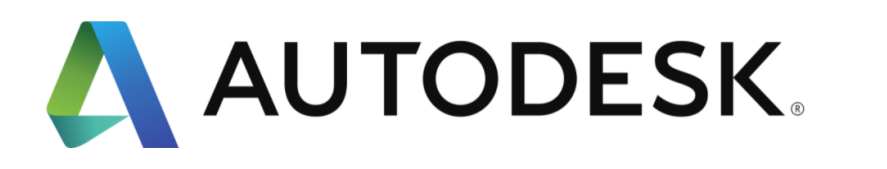

ORACLE

**NET**SUITE

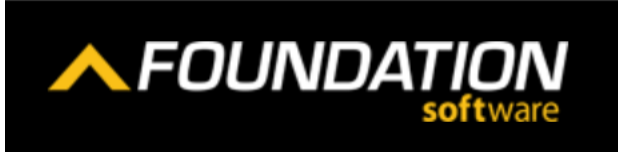

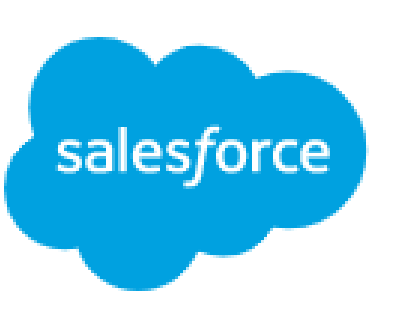

#### More Ways to Integrate

#### Download CSV/Excel Files

Download Job and Ticket Data to upload to your back-office systems

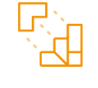

#### Use our API's

Use API endpoints for a feature as soon as it launches. Features on TruckIT are available as an API because they're used internally first.

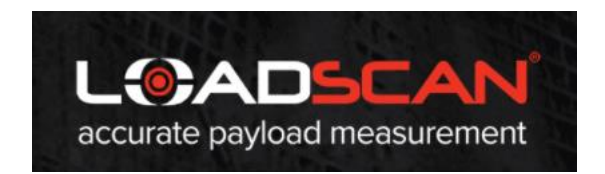

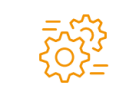

#### **Custom Integrations**

TruckIT in-house teams have built integrations with ERP systems, including Command Alkon's Apex. We also can integrate with multiple financial backend systems. (Quickbooks Online).

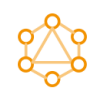

#### Import Jobs

TruckIT can work with your teams to automatically create, manage, and dispatch long running jobs using popular takeoff and estimate construction software.

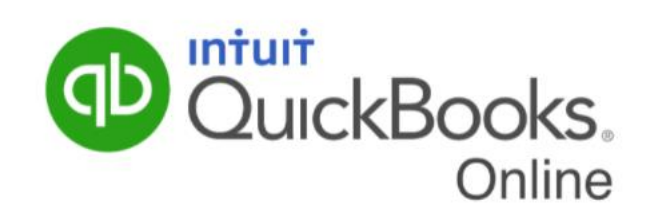